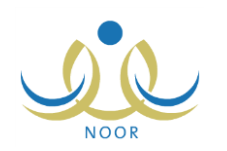

# إرشادات مدير المدرسة على نظام الموهويين

يوفر نظام الموهوبين قاعدة بيانات للطلبة الموهوبين ويعمل على تتظيم عملية اختيارهم ورعايتهم تربوياً وتعليمياً ونتمية مواهبهم من خلال برامج مخصصة إثرائية ووزارية تلبى احتياجاتهم وتؤهلهم للإسهام في بناء مجتمع المعرفة وتحقيق التنمية المستدامة.

تبدأ العملية من مستوى الوزارة، حيث تقوم بإدارة إعدادات نظام الموهوبين من حيث تعريف درجات نتيجة قياس الموهبة وأنواع البرامج، كما تقوم بتحديد وتعريف البرامج والمشاريع الشاملة التي يتم اعتمادها ونشرها على مستوى الإدارات والمدارس. وتقوم إدارات التربية والتعليم بدورها باستحداث برامج ومشاريع أخرى تبعاً لحاجتها من خلال تقديم طلبات إضافة برامج جديدة وتحديد معطياتها وأهدافها بما ينتاسب مع المدارس والمعلمين والطلاب لديها وضمن إمكانياتها بتنفيذ المطلوب منها ثم إرسالها إلى المسؤولين المخولين في الوزارة ليقوموا بقبولها أو رفضها.

ويقوم المعلمون الموهوبون في المدارس بترشيح الطلاب الموهوبين وفق مقاييس محددة للالتحاق بالبرامج الإثرائية بما يتناسب مع مواهبهم، ويتمكن هؤلاء المعلمين ومدراء مدارسهم من إدخال نتائج الطلبة المرشحين في اختبار قياس الموهبة وتحديدهم كطلبة موهوبين إن اجتازوا هذا الاختبار، ليقوم المعلمون لاحقاً بإلحاقهم بالبرامج الوزارية وادخال منتجاتهم المميزة.

كمدير مدرسة، لديك صلاحية اختيار المعلم الموهوب في مدرستك بحسب الضوابط والمقاييس المناسبة وتعريف خبرات جميع معلمي مدرستك ما بعد الثانوية، كما يمكنك إدخال بيانات الطلبة المرشحين فيما يتعلق بقياس موهبتهم ونتيجة اجتيازهم لاختبار الموهبة، الخ، بالإضافة إلى الاطلاع على أسماء الطلاب الموهوبين والمرشحين ليكونوا موهوبين في مدرستك، وغيرها من العمليات.

تظهر صفحة الموهويون على الشكل التالى:

|                                       | دير مدرسة - مدرسة الإتحاد - إدارة البنين | قائمة الموهوبين |
|---------------------------------------|------------------------------------------|-----------------|
| المعلمين المو هو بين                  | 4                                        |                 |
| مصادقة خيرات ما بعد الثانوية          | 4                                        |                 |
| الطلية الموهويين المرشحين             | 4                                        |                 |
| الطلبة الذين حصلوا على إختيار أو أكثر | 4                                        |                 |
| الطلاب الموهوبين المرتبطين بالمدارس   |                                          |                 |

تتاقش البنود التالية كافة العمليات التي يمكنك القيام بها بالتفصيل فيما يتعلق بنظام الموهوبين.

# المعلمون الموهويون

يمكنك تحديد معلم موهوب واحد فقط على مستوى المدرسة التي تدير ليقوم برعاية الطلبة الموهوبين فيها، حيث يتمكن من ترشيح الطلاب ليكونوا موهوبين وادخال نتائجهم وتحديد الموهوبين منهم، واضافة البرامج الإثرائية وربط الطلاب المرشحين بها، بالإضافة إلى ربط الطلبة الموهوبين ببرامج الوزارة وادخال منتجاتهم المميزة.

لاختيار المعلم الموهوب في مدرستك، اتبع الخطوات التالية:

انقر رابط "المعلمين الموهوبين"، تظهر الصفحة التالية:

ITG, Production

18/09/2013

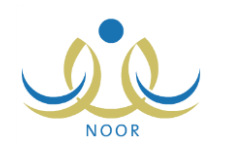

|                    |                   |                             | • لعرض صفحة قابلة للطباعة، انقر هنا. |
|--------------------|-------------------|-----------------------------|--------------------------------------|
|                    | مجال المعلم       | إسم المطم                   | م السجل المدني 🗅                     |
|                    | الحاسب الآلى      | بشار عونی مطبع عیسی         | 11211211                             |
|                    | اللغة العربية     | أنس خالد حسن أبو سعادة      | 254565656                            |
|                    | الملوم            | عبد اللطيف حمزة محمد الرشاح | 298098                               |
|                    | الثقافة الإسلامية | غسان أحمد عامر أبو جسان     | 52415454                             |
|                    | الحاسب الآلى      | محمد عدنان حسين حجير        | 545454                               |
|                    | العلوم            | علاء أحمد إبراهيم بلبيسي    | 54566586                             |
|                    | اللغة العربية     | مجدي إسماعيل حسين عديلى     | 54658656                             |
|                    | الثقافة الإسلامية | أحمد محمد سلامة حجين        | 6554654                              |
|                    | السلوك والمواظبة  | أكرم أحمد عماد الشنتين      | 6564564765                           |
|                    | العلوم            | عمان هادي سامر عاقلة        | 65656466                             |
|                    | الحاسب الآلى      | عبد الشكور نادر صالح زلوم   | 65686475                             |
|                    | الحاسب الآلى      | عامر محمد خلیل دیـة         | 97054711                             |
| عدد السجلات الكلي: |                   |                             |                                      |
|                    |                   |                             |                                      |

تعرض الصفحة قائمة بجميع معلمي مدرستك، حيث يظهر لكل منهم رقم سجله المدني ومجاله. لطباعة القائمة، انقر رابط "تعرض صفحة قابلة للطباعة، انقر هنا." ثم انقر زر (). وللرجوع إلى الصفحة السابقة، انقر زر (عودة).

انقر دائرة الاختيار المجاورة للمعلم الذي تريد اختياره كمعلم موهوب،

انقر (حفظ)، تظهر رسالة تعلمك بنجاح عملية الحفظ.

### ٢. مصادقة خبرات ما بعد الثانوية

يمكنك من خلال هذه الصفحة إضافة خبرات ما بعد الثانوية لمعلمي مدرستك وإدخال تفاصيلها واعتمادها. انقر "مصادقة خبرات ما بعد الثانوية"، تظهر الصفحة التالية:

|          | مدير مدرسة - مدرسة الاتحاد - إدارة الْبِنْينَ | مصادقة خبرات ما بعد الثانوية |
|----------|-----------------------------------------------|------------------------------|
|          | - الکل                                        | المعلمين :                   |
| عرض عودة |                                               |                              |

لعرض جميع المعلمين في مدرستك، انقر (عرض)، أما لاسترجاع معلم معين، اختر اسمه من القائمة ثم انقر (عرض)، تظهر النتيجة على الشكل التالي:

|                       |              | مدير مدرسة - مدرسة الاتحاد - إدارة البِنْينَ | سادقة خبرات ما بعد الثانوية |
|-----------------------|--------------|----------------------------------------------|-----------------------------|
|                       |              | الكل                                         | المعلمين                    |
|                       | عرض عودة     |                                              |                             |
|                       |              | لقن هنا.                                     | لعرض صفحة قابلة للطباعة، اا |
| کیار ات<br>ا          | رقم الهوية 😋 |                                              | إسم المعلم                  |
| خبرات ما بعد الثانوية | 112112112    |                                              | بشار عونى مطيع عيسى         |
| خيرات ما بعد الثانوية | 2545656568   |                                              | أنس خالد حسن أبو سعادة      |
| خبرات ما بعد الثانوية | 2980989      |                                              | عبد اللطيف حمزة محمد الوشاح |
| خبرات ما بعد الثانوية | 524154545    |                                              | غسان أحمد عامر أبو جسار     |
| خبرات ما بعد الثانوية | 5454545      |                                              | محمد عدتان حسين حجير        |
| خبرات ما بعد الثانوية | 545665865    |                                              | علاء أحمد إبراهيم بلبيسي    |
| خبرات ما بعد الثانوية | 546586565    |                                              | مجدي إسماعيل حسين عديلي     |
| خيرات ما بعد الثانوية | 65546549     |                                              | أحمد محمد سلامة حجير        |
| خبرات ما بعد الثاتوية | 65645647655  |                                              | أكرم أحمد عماد الشنتير      |
| خبرات ما بعد الثانوية | 656564666    |                                              | عمار هادي سامر عاقلة        |
| خبرات ما بعد الثانوية | 656864754    |                                              | عبد الشكور نادر صالح زلوم   |
| خبرات ما بعد الثانوية | 970547110    |                                              | مان بالغان بال              |

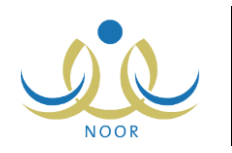

تعرض الصفحة قائمة بأسماء معلمي مدرستك، حيث يظهر لكل منهم رقم هويته. انقر رابط "خبرات ما بعد الثانوية" المجاور للمعلم الذي تريد،

تظهر الصفحة التالية:

|       |         |                       | مدير مدرسة - مدرسة الاتحاد - إدارة البِنين | القة خبرات ما بعد الثاتوية                |
|-------|---------|-----------------------|--------------------------------------------|-------------------------------------------|
|       |         |                       |                                            |                                           |
|       |         |                       | ى.                                         | لعمليات<br>♦ لإضافة خبرات للمعلمين انقر ه |
|       |         |                       | مثار                                       | عرض صفحة قابلة للطباعة، انقر              |
|       | لغيارات | تاريخ الإعتماد        | إسم معتمد الخيرات                          | قم الهوية 🖾                               |
| فتماد | تعديل إ |                       |                                            | 546586565                                 |
|       | 2.0     | 11/00/2012 05/11/1424 | R. 11 - 12 - 12                            | E ACEDOECC                                |

تعرض الصفحة قائمة بخبرات المعلم المختار ما بعد الثانوية، حيث يظهر لكل منها رقم هويته واسم معتمد الخبرات وتاريخ اعتمادها، إن قمت باعتمادها مسبقاً. تختلف العمليات التي يمكنك القيام بها على الخبرة باختلاف حالة اعتمادها، حيث لن نتمكن من تعديل بيانات خبرة معينة بعد اعتمادها، سنتمكن فقط من عرضها.

تتاقش البنود التالية كيفية إضافة خبرة وتعديلها واعتمادها.

٢-١ إضافة خبرة

لإضافة خبرة للمعلم المختار، اتبع ما يلي:

انقر \* إضافة خبرات للمعلمين الفر هذا."، تظهر الصفحة التالية:

|          | مدير مدرسة - مدرسة الاتحاد - إدارة البنين | مصادقة خبرات ما بعد الثانوية |
|----------|-------------------------------------------|------------------------------|
|          | 546586565 :                               | رقم الهوية                   |
|          | : لم يتم الإعتماد                         | تاريخ الاعتماد               |
|          | : لم يتم الإعتماد                         | إسم معتمد الخبرات            |
|          | الخبرات ما بعد الثانوية                   |                              |
|          |                                           | * إسم المؤسسة التعليمية      |
|          | : اختر                                    | * المرحلة الدراسية           |
|          | :                                         | * التخصص                     |
|          | :                                         | التقدير                      |
|          |                                           | سنة الإلتحاق                 |
|          |                                           | سنة التخرج                   |
|          |                                           |                              |
|          |                                           | الدورات التدريبيه            |
|          | :                                         | الورش التطيمية               |
|          | الخيرات العملية                           |                              |
|          | :                                         | جهة العمل                    |
|          | :                                         | المرحلة                      |
|          |                                           | بداية الخدمة                 |
|          |                                           |                              |
|          | :                                         | نهاية الخدمة                 |
|          |                                           | تقديرات الثلاث سنوات الاخيرة |
|          |                                           |                              |
| حفظ عودة |                                           |                              |

تعرض الصفحة رقم هوية المعلم المختار، كما تعرض بيانات خبرات ما بعد الثانوية والخبرات العملية والحقول التي يتعين عليك إدخال بياناتها، تلاحظ ظهور إشارة (\*) بجانب بعض الحقول للدلالة على أنها حقول إجبارية ولن تكتمل عملية الحفظ دون إدخالها.

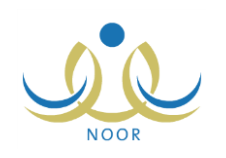

- أدخل اسم المؤسسة التعليمية،
  - . اختر المرحلة الدراسية،
    - ٤. أدخل التخصص،
  - أدخل التقدير، إذا أردت،
- حدد تاريخي الالتحاق بالمؤسسة التعليمية والتخرج منها بنقر زر التقويم المخصص لكل منهما، إذا أردت،
  - ٧. أدخل الدورات التدريبية والورش التعليمية، كل في حقله المخصص، إذا أردت،
    - ٨. أدخل جهة العمل والمرحلة، كل في حقله المخصص، إذا أردت،
  - ٩. حدد تاريخي بداية ونهاية الخدمة بنقر زر التقويم المخصص لكل منهما، إذا أردت،
    - ١٠. أدخل تقديرات الثلاث سنوات الأخيرة، إذا أردت،
    - انقر (حفظ)، تظهر رسالة تعلمك بنجاح عملية الحفظ.

تستطيع اعتماد الخبرة باتباع الخطوات المذكورة في بند "٢-٣ اعتماد خبرة".

#### ۲-۲ تعديل خبرة

كما ذكر مسبقاً، تستطيع تعديل خبرة معينة فقط قبل أن تقوم باعتمادها، وذلك باتباع الخطوات التالية:

انقر رابط "تعديل" المجاور للخبرة غير المعتمدة التي تريد، تظهر الصفحة التالية:

|          | مدير مدرسة - مدرسة الاتحاد - إدارة البنين | صادقة خبرات ما بعد الثانوية            |
|----------|-------------------------------------------|----------------------------------------|
|          | 546586565 :                               | رقم الهوية                             |
|          | : لم يتم الإعتماد                         | تاريخ الإعتماد                         |
|          | : لم يتم الإعتماد                         | إسم معتمد الخبرات                      |
|          | الخبرات ما بعد الثانوية                   |                                        |
|          | : جامعة الأمير سلطان                      | * إسم المؤسسة التعليمية                |
|          | : المرحلة المتوسطة                        | * المرحلة الدراسية                     |
|          | : أدب اللغة الإنجليزية                    | * التخصص                               |
|          | : ممتاز                                   | التقدين                                |
|          | 13/06/1422                                | INI AL                                 |
|          | 01/09/2001                                | 0                                      |
|          | 06/08/1425                                | سنة التفرج                             |
|          | 20/09/2004                                | <b>C</b> ••                            |
|          | : التعليم الإلكتروني وكيفية تطبيقه        | الدورات التدريبية                      |
|          | : مناهج اللغة الإنجليزية ومواطن قوتها ف   | الورش التطيمية                         |
|          | الخبرات العملية                           |                                        |
|          | : مدارس العروية المشتركة                  | جهة العمل                              |
|          | : المرحلة المتوسطة                        | المرحلة                                |
|          | 08/06/1430                                | ā 11 ā .1.                             |
|          | 01/06/2009                                | Party Party                            |
|          | 16/12/1433                                | تعابة الخدمة                           |
|          | 01/11/2012                                |                                        |
|          | :                                         | تقديرات الثلاث سنوات الاخيرة           |
|          |                                           | ······································ |
| حفظ عودة |                                           |                                        |

تعرض الصفحة رقم هوية المعلم المختار وبيانات خبرته التي اخترت كما تم تعريفها مسبقاً، ويمكنك تعديل أي من هذه البيانات باتباع نفس خطوات الإضافة في البند السابق.

أدخل التعديلات التي تريد على أي من البيانات الظاهرة،

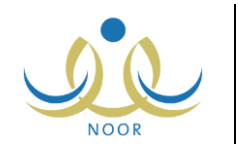

- ۳. انقر (حفظ)، تظهر رسالة تعلمك بنجاح عملية الحفظ.
  - ۲-۳ اعتماد خبرة

بعد أن تقوم بإضافة خبرة معينة للمعلم، تستطيع اعتمادها مع الانتباه إلى عدم إمكانية تعديلها بعد ذلك. لاعتماد خبرة معينة، اتبع ما يلى:

انقر رابط "اعتماد" المجاور للخبرة غير المعتمدة التي تريد اعتمادها، تظهر الرسالة التالية:

| × | تأكيد عملية الاعتماد                                   |
|---|--------------------------------------------------------|
|   | سوف تتم عملية إعتماد الخبرة هل أنت متأكد من الاستمرار؟ |
|   | نعم لا                                                 |
|   |                                                        |

 ٢. انقر (نعم)، تظهر رسالة تعلمك بنجاح عملية الاعتماد. تمت إزالة رابطي "تعديل" و "اعتماد" المجاورين للخبرة وظهر رابط "عرض" بدلاً منهما.

#### ۲-٤ عرض خبرة

بعد أن تقوم باعتماد خبرة معينة نتمكن من عرضها فقط دون إمكانية تعديلها، وذلك بنقر رابط "عرض" المجاور لها، تظهر الصفحة التالية:

| دين مدرسة - مدرسة الاتحاد - إدارة البنين | مصادقة خبرات ما بعد الثانوية 🖉 م |
|------------------------------------------|----------------------------------|
| 546586565                                | رقم الهوية                       |
| 11/09/2013 05/11/1434                    | تاريخ الإعتماد                   |
| فادي فاروق العدائله                      | إسم معتمد الخبرات                |
| الخبرات ما بعد الثانوية                  |                                  |
| الجامعة الهاشمية                         | * إسم المؤسسة التعليمية ·        |
| المرحلة المتوسطة                         | * المرحلة الدراسية               |
| علم الحاسوب                              | * التخصص                         |
| جيد جدا                                  | التقدير                          |
| 16/07/1425                               |                                  |
| 01/09/2004                               | سه ادسکای                        |
| 01/09/1429                               |                                  |
| 01/09/2008                               | سنه النکنج                       |
| مقدمة في إدارة المتباريع، التعليم الإلكة | الدورات التدريبية                |
| التقنيات الحديثة ودورها في التعليم الأكا | الورش التعليمية                  |
| الخيرات العملية                          |                                  |
| مدارس دان الأرقم                         | جهة العمل                        |
| المرحلة التانوية                         | المرحلة                          |
| 08/06/1430                               | 1.1417.                          |
| 01/06/2009                               | بدایه الحدمه                     |
| 16/12/1433                               |                                  |
| 01/11/2012                               | نهایه الحدمه                     |
|                                          | تقديرات الثلاث سنوات الاخيرة :   |
|                                          |                                  |
| عودة                                     |                                  |

تعرض الصفحة رقم هوية المعلم المختار وتاريخ اعتماد الخبرة التي اخترت واسم المستخدم الذي قام باعتمادها، بالإضافة إلى بيانات الخبرة كما تم تعريفها مسبقاً. وتظهر هذه البيانات لغايات العرض فقط ولا يمكنك تعديل أي منها. اللرجوع إلى الصفحة السابقة، انقر (عودة).

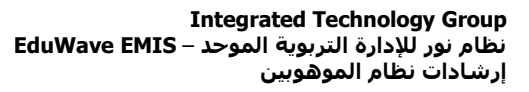

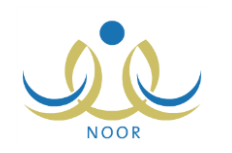

## ٣. الطلبة الموهوبون المرشحون

الطالب الموهوب هو الذي يوجد لديه استعداد أو قدرة غير عادية أو أداء متميز عن بقية أقرانه في مجال أو أكثر من المجالات التي يقدرها المجتمع، وخاصة في مجالات التفوق العقلي والتفكير الابتكاري والتحصيل الأكاديمي والمهارات والقدرات الخاصة، ويحتاج إلى رعاية تعليمية خاصة لا تستطيع المدرسة تقديمها له في منهج الدراسة العادي.

بعد أن يقوم المعلم الموهوب في مدرستك بترشيح الطالب، يمكنك من خلال هذه الصفحة إدخال بياناته فيما يتعلق بقياس موهبته من حيث تاريخ هذه العملية ونتيجة اجتيازه لاختبار الموهبة والبرامج المقبول بها، الخ. انقر "الطلبة الموهوبين المرشحين"، تظهر الصفحة التالية:

|           | ة - مدرسة الاتحاد - إدارة البنين - (بنين) | الطلبة الموهوبين المرشحين |
|-----------|-------------------------------------------|---------------------------|
|           |                                           | إسم الطالب : الكل         |
| ابحث عودة |                                           |                           |

لعرض أسماء الطلبة المرشحين ليكونوا موهوبين، انقر (ابحث)، أما لاسترجاع اسم طالب معين، اختر اسمه من القائمة ثم انقر (ابحث)، تظهر النتيجة على الشكل التالي:

|                                     |                                                                                                    | طلبة الموهوبين المرشحين مدير مدرسة - مدرسة الاتحاد - إدارة البنين - (بنين)                                                                               |
|-------------------------------------|----------------------------------------------------------------------------------------------------|----------------------------------------------------------------------------------------------------|
|                                     |                                                                                                    | اسم الطالب : الكل 💌                                                                                                    |
|                                     | ابحث ) عودة                                                                                                    |                                                                                                    |
|                                     |                                                                                                    |                                                                                                    |
| 57.41                               | 76 M                                                                                                    | لعرض صفحة قابلة للطباعة، القر هنا.                                                                                                    |
| فيزران                              | المالة                                                                                                    | العرض صفحة قابلة للطباعة، القر هتا.<br>اسم الطالب ٢٥                                                                                                    |
| <mark>غیرات</mark><br>البیدد        | الحالة<br>الطالب المرهريين المرشعين                                                                                        | لعرض صفحة قابلة للطباعة، انقر هنا.<br>إسم الطالب الا<br>أنس رامى حمزة عبادي                                                                              |
| غیزرات<br>البیدند                   | الحالة<br>الطلاب المرفويين المرشمين<br>الطلاب المرفوريين المرشمين                                                          | لعرض صفحة قابلة للطباعة، انقر منا.<br>اسم الطالب الا<br>انس رامی صرارة عبادی<br>حسون بخین حبون                                                           |
| خیلرات<br>الیرتد<br>الیرتد          | الحالة<br>المذلب المرفورين المرغمين<br>المذلب المرفورين المرغمين<br>المذلب المرفورين المرغمين                              | ليوض صفحة قابلة للطباعة، انفر هتا.<br>إسم الطلب و:<br>انس رامي حمزة عبادي<br>حمين يجني حمين حمين<br>حمين خليل محمد الريماري                              |
| خیل ات<br>البیدد<br>البید<br>البیدد | الحالة<br>الملاب المرفريين المرشمين<br>الملاب المرفريين المرشمين<br>الملاب المرفريين المرشمين<br>الملاب المرفريين المرشمين | لیوض صفحة قابلة للطباعة، انقر هتا.<br>ایم الطالب ۵<br>آفتن رامی حدرة عبادی<br>مسرز بطیری مدین حجری<br>مرز طلرق محمد الریماری ا<br>فارین شحادة حمین سارته |

تعرض الصفحة قائمة بأسماء الطلبة الذين قام المعلم الموهوب في مدرستك بترشيحهم مسبقاً، حيث يظهر لكل منهم الحالة. لطباعة القائمة، انقر رابط "لعرض صفحة قابلة للطباعة، انفر هنا." ثم انقر زر (💾). وللرجوع إلى الصفحة السابقة، انقر زر (عودة).

تستطيع إدخال البيانات الخاصة بقياس موهبة طالب معين وإدخال نتيجة ترشيحه بتحديد اجتيازه لاختبار الموهبة أو عدم اجتيازه له، وذلك باتباع الخطوات التالية:

انقر رابط "البيانات" المجاور للطالب الذي تريد، تظهر الصفحة التالية:

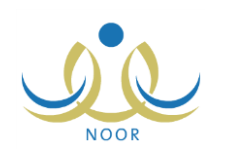

|                                                                 | حين مدير مدرسة - مدرسة الاتحاد - إدارة البنين - (بنين) | طلبة الموهوبين الم <mark>ر</mark> ث   |
|-----------------------------------------------------------------|--------------------------------------------------------|---------------------------------------|
| حالة التسجيل بقياس : • • نعم 6 لا                               | : فارس شحادة حسين سلامة                                | إسم الطالب                            |
| رقم المثنرك في<br>مركز قياس :                                   | 18 :                                                   | العمر.<br>بالعمر ال                   |
| تاريخ مقياس موهية :                                             | : المرحلة المتوسطة<br>:                                | المرحلة الدراسية<br>البريد الإلكتروني |
|                                                                 | : شحادة حسين سلامة سلامة                               | إسم ولى الامر                         |
| الحصور لرجيبار : ن دم ٥٠ د<br>نتيجة الترشيح : ٥ اجتلا ٥ لد بحتز | : اب<br>: 966588652152                                 | صلة القرابة<br>هاتف ولى الامر         |
| البرامج المقبرل بها .<br>(ف. حالة القول)                        | : اختر ۲                                               | * نوع الترشيح                         |
| التاريخ :                                                       | : )نعم 6 لا                                            | ترشيح سابق                            |
| اسم المرشح :                                                    | :                                                      | الاداء في البرنامج<br>السابق          |
|                                                                 |                                                        |                                       |
| Si je liin                                                      |                                                        |                                       |

تعرض الصفحة اسم الطالب المختار وعمره والمرحلة الدراسية المطبقة في المدرسة وبريد الطالب الإلكتروني واسم ولي أمره وصلة قرابته به وهاتفه، وتظهر هذه البيانات لغايات العرض فقط ولا يمكنك تعديلها.

- اختر نوع الترشيح،
- ۳. حدد ما إذا تم ترشيح الطالب المختار مسبقاً أم لا بنقر الدائرة المخصصة والمجاورة للخيار المناسب،
  - ٤. أدخل أداء الطالب في البرنامج السابق، إن وجد،
- حدد حالة التسجيل ما إذا كانت بمركز قياس أم لا بنقر الدائرة المخصصة والمجاورة للخيار المناسب، في حال اخترت "نعم"، يظهر الحقل التالي:

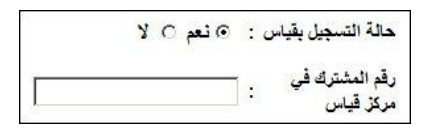

- أدخل رقم المشترك في مركز القياس فقط في حال اخترت "نعم" في الخطوة السابقة،
  - حدد تاريخ قياس الموهبة بنقر زر التقويم المخصص،
- ٨. حدد حضور الطالب المختار لاختبار الموهبة بنقر الدائرة المخصصة والمجاورة للخيار المناسب،
- ٩. حدد نتيجة ترشيح الطالب المختار بنقر الدائرة المخصصة والمجاورة للخيار المناسب، في حال اخترت "اجتاز"، يظهر الحقل التالي:

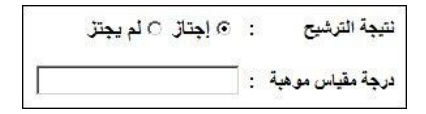

- ١٠. أدخل درجة مقياس الموهبة للطالب المختار فقط في حال اخترت نتيجته "اجتاز " في الخطوة السابقة،
  - أدخل البرامج المقبول فيها،
  - ١٢. حدد التاريخ بنقر زر التقويم المخصص،
    - ۱۳. أدخل اسم المرشح،
  - انقر (حفظ)، تظهر رسالة تعلمك بنجاح عملية الحفظ.

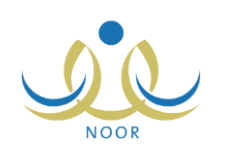

في حال اخترت نتيجة الطالب "اجتاز" في الخطوة رقم (٩)، يعتبر الطالب موهوب وتتم إزالة اسمه من قائمة الطلاب المرشحين ويتمكن المعلم الموهوب في مدرستك من ربطه ببرامج الوزارة، كما يتمكن من إضافة منتجاته المميزة.

# ٤. الطلبة الذين حصلوا على اختبار أو أكثر

تمكنك هذه الصفحة من الاطلاع على أسماء الطلاب الموهوبين الذين قمت أنت أو المعلم الموهوب في مدرستك بإدخال نتيجتهم في اختبار قياس الموهبة وعرض بعض تفاصيلهم، وذلك بنقر "الطلبة الذين حصلوا على اختبار أو أكثر"، تظهر الصفحة التالية:

|            |                  |             |                  |                         | - (پېين)          | مدير مدرسة - مدرسة الاتحاد - إدارة البنين | المعبد الدين مسلمان على المعني المعلى المعني المعني المعني المعني المعني المعني المعني المعني المعني المعني الم |
|------------|------------------|-------------|------------------|-------------------------|-------------------|-------------------------------------------|----------------------------------------------------------------------------------------------------|
|            |                  |             |                  |                         |                   | عة، انقر هنا.                             | العرض صفحة قابلة للطبا                                                                                          |
| اسم المرشح | درجة مقياس موهبة | نوع الترشيح | المرحلة الدراسية | اسم ولي الامر           | البريد الإلكتروني | امم الطالب                                | رقم السجل المدنى 🖾                                                                                              |
|            | 710              | ترشيح معلم  | المرحلة المتوسطة |                         |                   | حمزة محمد محمود زعائرة                    | 5245758475                                                                                                    |
|            | 700              | ترشيح معلم  | المرحلة المتوسطة | أسامة غازي محمد الصبالح |                   | أحمد حسين محمد بر غال                     | 54657845                                                                                                    |
| مجدی عدیلے | 650              | ترشيح معلم  | المرحلة المتوسطة | رمضان مصداح محمد حجير   |                   | معتصم رمضان مصباح حجير                    | 6564465465                                                                                                    |

تعرض الصفحة قائمة بأسماء الطلاب الموهوبين الذين قمت أنت أو المعلم الموهوب في مدرستك بإدخال نتيجتهم في اختبار قياس الموهبة، حيث يظهر لكل منهم رقم سجله المدني وبريده الإلكتروني واسم ولي أمره والمرحلة الدراسية المطبقة في المدرسة ونوع ترشيحه ودرجة قياس موهبته واسم المرشح. تظهر هذه البيانات لغايات العرض فقط ولن تتمكن من تعديل أي منها.

للرجوع إلى الصفحة السابقة، انقر (عودة).

## ٥. الطلاب الموهويون المرتبطون بالمدارس

تقوم من خلال هذه الصفحة بعرض الطلبة المسجلين في مدرستك من الموهوبين أو المرشحين ليكونوا موهوبين، وذلك باتباع الخطوات التالية:

انقر "الطلاب الموهوبون المرتبطون بالمدارس"، تظهر الصفحة التالية:

|               | مدير مدرسة - مدرسة الاتحاد - إدارة البنين - (بنين) | الطلاب الموهوبين المرتبطين<br>بالمدارس |
|---------------|----------------------------------------------------|----------------------------------------|
|               |                                                    |                                        |
|               |                                                    | حقول البحث                             |
|               |                                                    |                                        |
| (ابعث) (عودة) |                                                    |                                        |

- اختر حالة الطلبة المراد استرجاعهم، سواء الموهوبين أو المرشحين، إذا أردت،
  - انقر (ابحث)، تظهر النتيجة على الشكل التالى:

| پالمدارس                                                                                                    | مدير مدرسة - مدرسة الاتحاد - إدارة البنين - (بنين) |                                                                                                    |
|----------------------------------------------------------------------------------------------------|----------------------------------------------------|----------------------------------------------------------------------------------------------------|
| - حقول البحث -<br>حالة الطلبة : الكل                                                                                                    | ×                                                  |                                                                                                    |
|                                                                                                    |                                                    |                                                                                                    |
| لعرض صفحة قابِلة للطباعة، الف                                                                                                    | ر هنا.                                             |                                                                                                    |
|                                                                                                    |                                                    |                                                                                                    |
| اسم الطالب 🖾                                                                                                    |                                                    | حاله الطالب                                                                                                    |
| اسم الطالب 🛯<br>أحمد حسين محمد بر غال                                                                                                    |                                                    | خانه الطانب<br>الطلاب المرهريرن                                                                                                    |
| اسم الطالب ⊠<br>أحمد حسين محمد بر غال<br>أنس رامى حمزة عبادي                                                                                                    |                                                    | حاله الطالب<br>الطالب الموهريون<br>الطالب الموهريون المرشمين                                                                                                    |
| اسم الطالب ⊠<br>أحمد حسين محمد برغال<br>أنس رامی حمزة عبادي<br>حسين بحيی حسين حجير                                                                                          |                                                    | حاله الطالب<br>الطلاب الموفزيون<br>الطلاب الموهزيين المرشعين<br>الطلاب الموهزيين المرشعين                                                                        |
| اسم الطالب ⊠<br>أحد حدين محد برغل<br>أتس رامی حمزة عبادي<br>حمزة طارق محد الريماري                                                                                          |                                                    | حکة الطاب<br>الملاب المومزين<br>الملاب المومزين المرتمين<br>الملاب المومزين المرتمين                                                                             |
| اسم الطالب ₪<br>أهد حسين محمد برغال<br>أس رامي همزة عبادي<br>حمزة بطرق محمد الريماري<br>حمزة محمد محمود زعائرة                                                              |                                                    | كلة الطاب<br>الملاب المرمزين<br>الملاب المرمزين المرتمون<br>الملاب المرمزين المرتمون<br>الملاب المرمزين أن                                                       |
| اسم الطالب ۞<br>أهد حنين محد برغل<br>أس رامي حمزة عبادي<br>حنون يحيى حبين<br>حمزة طارق مصد الريماري<br>حمزة محد محمود زعائرة<br>فارس شحادة حنين سلامة                       |                                                    | كله الطاب<br>الملاب المودرين المرتجين<br>الملاب المودرين المرتجين<br>الملاب المودرين المرتجين<br>الملاب المودرين عن                                              |
| اسم الطلب ۵<br>اعد حین معد بر غال<br>این رامی هرز عبانی<br>هیز داری معرن مجر<br>هرز محمد محمد زیگری<br>ارس شداد حسون بر عائره<br>ارس شداد حسون سلامه<br>ارت محمد سلامه جویر |                                                    | كله الطائب<br>الملاب الموفريين المرتمعين<br>الملاب الموفريين المرتمعين<br>الملاب الموفريين المرتمعين<br>الملاب الموفريين المرتمعين<br>الملاب الموفريين المرتمعين |

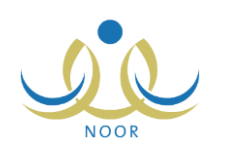

تعرض الصفحة قائمة الطلاب المطابقين لمدخلات البحث، وفي المثال الظاهر تم استرجاع الطلاب من كلتا الحالتين، الموهوبين والمرشحين

ليكونوا موهوبين، حيث يظهر لكل منهم الحالة.